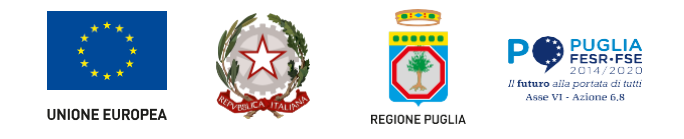

Piattaforma bandi, procedimenti e avvisi Manuale Avviso marketing territoriale - Criteri assegnazione stanziamento 2025

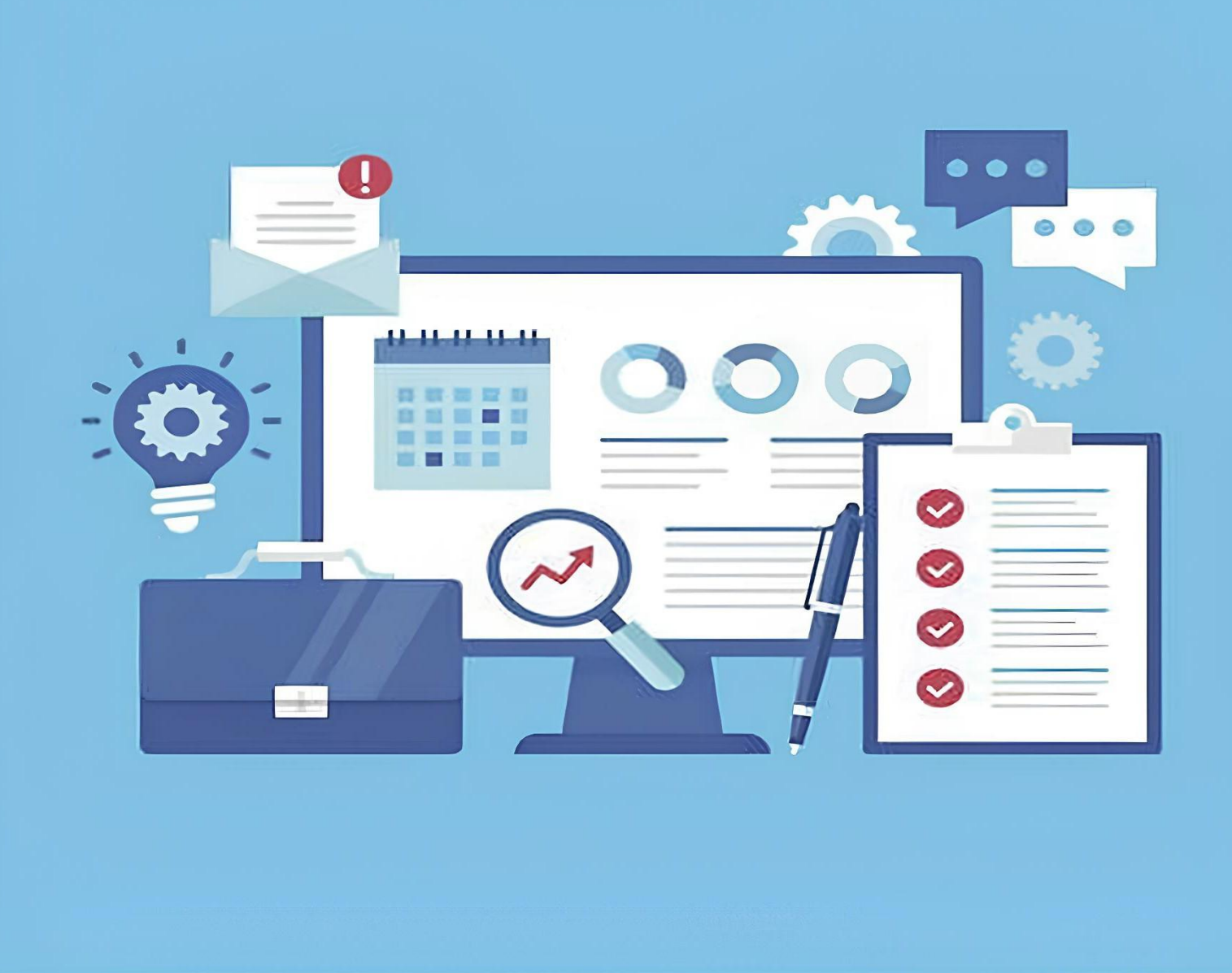

Sezione Promozione del Commercio, Artigianato ed Internazionalizzazione delle Imprese

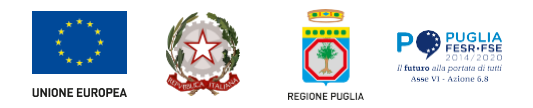

## TABELLA DELLE VERSIONI

| Versione | Data       | Paragrafo | Descrizione delle modifiche apportate |
|----------|------------|-----------|---------------------------------------|
| 1.0      | 14/10/2024 | Documento | Nuovo                                 |

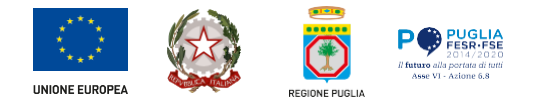

## Sommario

| 1. | Introduzione                        | •4  |
|----|-------------------------------------|-----|
| 2. | Prerequisiti                        | •4  |
| 3. | I passi da seguire                  | .4  |
| 4. | Notifiche                           | .6  |
| 5. | Annullamento domanda                | .6  |
| 6. | Inserimento integrazioni            | .8  |
| 7. | Scrivania Utente - Sezione Messaggi | .11 |

# Indice delle figure

| Figura 1: Autenticazione al portale                                                   | 4 |
|---------------------------------------------------------------------------------------|---|
| Figura 2: Link Catalogo bandi                                                         | 4 |
| Figura 3: Accesso all'Avviso                                                          | 5 |
| Figura 4: Accesso all'Istanza                                                         | 5 |
| Figura 5: In "La mia scrivania"                                                       | 6 |
| Figura 6: Annullamento della domanda                                                  | 7 |
| Figura 7 Download e caricamento del documento da firmare                              | 7 |
| Figura 8 Pop-up di conferma annullamento domanda                                      | 7 |
| Figura 9: Messaggio di conferma dell'annullamento                                     | 8 |
| Figura 10: In "La mia scrivania"                                                      | 8 |
| Figura 11: Accesso alla compilazione del form integrativo                             | 9 |
| Figura 12: Elenco form integrativi                                                    | 9 |
| Figura 13: Form integrativo                                                           | 0 |
| Figura 14: Inserimento allegato1                                                      | 0 |
| Figura 15: Conferma invio integrazioni                                                | 0 |
| Figura 16: Aggiornamento stato1                                                       | 1 |
| Figura 17: Dettaglio della domanda dopo l'invio delle integrazioni1                   | 1 |
| Figura 18: Scrivania Utente - Sezione Messaggi 1                                      | 2 |
| Figura 19: Comunicazione relativa all'istanza (automatiche provenienti dal sistema) 1 | 2 |
| Figura 20: Accesso al dettaglio della comunicazione 1                                 | 2 |
| Figura 21: Dettaglio comunicazione 1                                                  | 3 |
| Figura 22: Comunicazione con risposta da parte dell'Utente1                           | 3 |

#### 1. Introduzione

In questa scheda è descritto in maniera sintetica come procedere operativamente per la predisposizione e l'inoltro dell'istanza di partecipazione all'Avviso *Marketing territoriale - Criteri assegnazione stanziamento 2025* secondo quanto previsto dalla Determinazione n. 280 del 30/09/2024 della Dirigente della Sezione Promozione del Commercio, Artigianato ed Internazionalizzazione delle Imprese.

Per poter avere accesso alla procedura telematica è necessario collegarsi al seguente indirizzo: <u>https://egov.regione.puglia.it</u> autenticandosi tramite SPID, CIE o CNS

| LOGIN REGIONE PUGLIA                                                                                                    | õ                                                                                                    |
|----------------------------------------------------------------------------------------------------|----------------------------------------------------------------------------------------------------|
| Accedi                                                                                                    |                                                                                                    |
| Stai accedendo all'applicazione: Sportello Telematico Servizi Digitali                                                                                                    |                                                                                                    |
| SPID CIE CNS/TS-CNS                                                                                                    |                                                                                                    |
| Accedi con le credenziali SPID                                                                                                    |                                                                                                    |
| e Entra con SPID                                                                                                    |                                                                                                    |
| Maggiori informazioni su SPID<br>Non hai SPID?                                                                                                    |                                                                                                    |
| spzd   🛞 AgID "specia per                                                                                                    |                                                                                                    |
| SPID è il sistema di accesso che consente di utilizzare, con un'identità digitale unica, i servizi online della<br>Pubblica Amministrazione e dei privati accreditati.                                                                                                   |                                                                                                    |
| L'accesso è consentito solo ad utenze SPID di tipo 1 (Persona fisica) e di tipo 3 (uso professionale Persona<br>Fisica).                                                                                                    |                                                                                                    |
| Se non hai ancora un'identità digitale (SPID/CIE/CNS), se non sai cosa sia, come richiederla o come usarla,<br>rivolgiti ad uno dei <b>Punti Digitale Facile</b> attivi in Puglia. Scopri il Punto Digitale Facile più vicino a te<br>cliccando sulla mappa interattiva. |                                                                                                    |
|                                                                                                    | EXERCISE   LOCIN REGIONE PUGLIA   Accedi   Accediant and accedence all'applicazione: Sportello Telematico Servizi Digitalio   Implicatione: Sportello Telematico Servizi Digitalio   Accediant and Sportello Telematico Servizi Digitalio   Implicatione: Sportello Telematico Servizi Digitalio   Accediant and Sportello Telematico Servizi Digitalio   Implicatione: Sportello Telematico Servizi Digitalio   Accediant and Sportello Telematico Servizi Digitalio   Implicatione: Sportello Telematico Servizi Digitalio   Accediant and Sportello Telematico Servizi Digitalio   Implicatione: Sportello Telematico Servizi Digitalio   Accediant and Sportello Telematico Servizi Digitalio   Implicatione: Sportello Telematico Servizi Digitalio   Accediant and Sportello Telematico Servizi Digitalio   Implicatione: Sportello Telematico Servizi Digitalio   Accediant and Sportello Telematico Servizi Digitalio   Implicatione: Sportello Telematico Servizi Digitalio   Accediant and Sportello Telematico Servizi Digitalio Accediant and Sportello Telematico Servizi Digitalio Accediant and Sportello Telematico Servizi Digitalio Score and Sportello Telematico Servizi Digitalio Score and Sportello Telematico Digitalio Facilio attivi in Poglia. Score al Puncto Digitale Facilio più Vicino a tali condia sul condia sitalio e di più vicino a tali condi sultante applicitalio Score al Digitalio Score al Puncto Digitale Facilio più Vicino a tali condi sultante applicitalio Score al Puncto Digitalio Facilio attivi in Puncto Digitalio Facilio più Vicino a tali condi sultante accedia di condi sultante accedia di condi sultante accedia di conditi di digitale Sportello Cleforence accedia di più Vicino a tali condi s |

Figura 1: Autenticazione al portale

#### 2. Prerequisiti

Essere titolare – come richiedente – di certificato di firma digitale valido.

#### 3. I passi da seguire

1. Accesso al Catalogo Bandi - l'accesso deve essere effettuato tramite link riportato nella seguente schermata

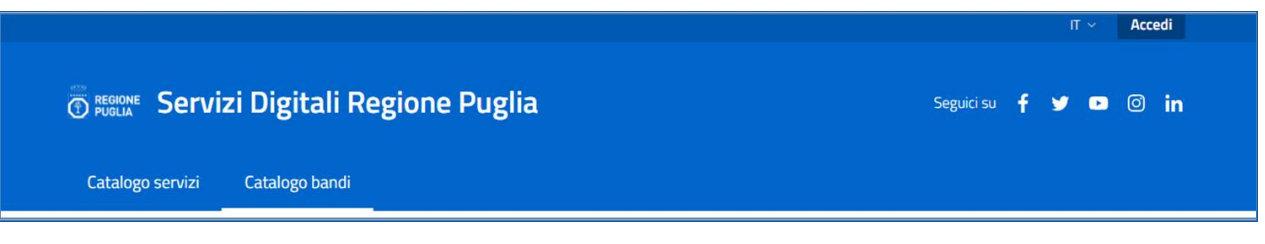

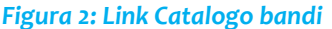

2. Accesso all'Avviso marketing territoriale - Criteri assegnazione stanziamento 2025. L'accesso al dettaglio dell'Avviso avviene tramite il link "Leggi di più" presente nel box dedicato. Le informazioni rappresentate nella schermata sono puramente indicative.

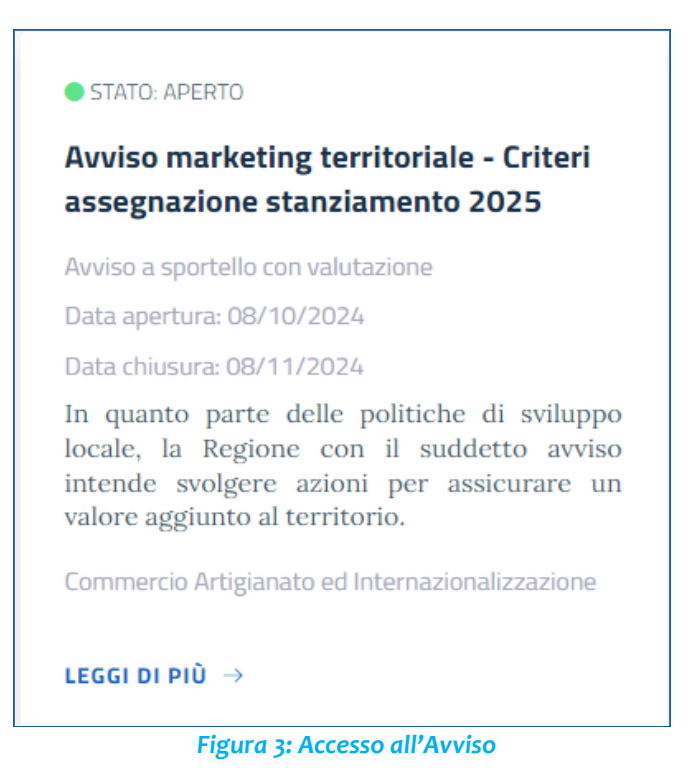

3. Accesso all'istanza - Una volta entrati nella scheda informativa è possibile visualizzare tutte le informazioni riguardo all'Avviso, scaricando anche gi allegati disponibili. Alla fine della scheda informativa è presente il link per accedere alla compilazione della domanda:

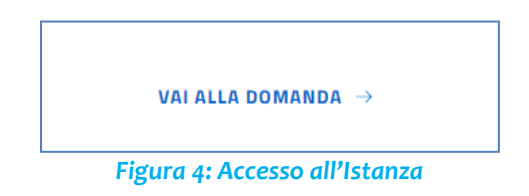

4. Compilazione di tutti gli Step che compongono il wizard della domanda:

*a.* <u>Richiedente</u>: compilazione dei dati anagrafici del Richiedente e del suo ruolo nell'Ente Organizzatore dell'iniziativa

*b.* <u>Richiesta</u>: sezione in cui il Delegato inserisce tutti i dati richiesti nella domanda per identificare l'iniziativa collegata alla richiesta

*c.* <u>Dichiarazioni</u>: sezione che riporta una serie di dichiarazioni necessarie alla richiesta che il Richiedente deve verificare e compilare parzialmente

d. Piano Finanziario: sezione in cui il Richiedente compila la scheda dei costi previsti

*e.* <u>Autovalutazione</u>: sezione in cui il Richiedente compila la scheda di autovalutazione riguardo all'iniziativa

*f.* <u>Informativa Privacy</u>: sezione in cui il Richiedente legge e accetta l'informativa per poter proseguire con l'invio della richiesta

*g.* <u>Allegati Richiesti</u>: sezione in cui viene indicato al Richiedente quali sono gli allegati necessari per l'invio della richeista

*h.* <u>Riepilogo Allegati</u>: sezione che riepiloga gli allegati obbligatori e non obbligatori da associare alla richiesta

- *i.* <u>Allegati</u>: sezione in cui il Delegato inserisce tutti gli allegati alla richiesta
- 5. **Invio Istanza** Completati tutti gli step precedenti è possibile scaricare il PDF definitivo dell'istanza generata dalla procedura da firmare e riallegare. Successivamente la domanda va inviata. Dopo questa operazione, non sarà più possibile effettuare modifiche sulla pratica.

Nel corso della compilazione dei vari pannelli, il sistema effettua in automatico le verifiche di alcuni vincoli o requisiti oggettivi già previsti nell'Avviso approvato con Determinazione n. 280 del 30/09/2024.

Nel caso in cui non sia completa la compilazione di tutti i pannelli obbligatori o non siano soddisfatti alcuni dei requisiti richiesti, il sistema inibisce la funzione di chiusura della pratica fornendo specifici messaggi.

**ATTENZIONE:** Si evidenzia che i controlli eseguiti dalla procedura telematica non coprono tutti i vincoli previsti dall'Avviso. Pertanto, nella fase di compilazione della domanda è necessario comunque fare riferimento a quanto previsto nell'Avviso.

### 4. Notifiche

Il Delegato verrà avvisato con l'invio di una notifica da parte del sistema, sui canali di comunicazione indicati, a seguito di questi eventi:

- ogni qualvolta la domanda subisca un aggiornamento di stato, partendo dall'invio della domanda
- presenza di una nuova comunicazione relativa al bando inviata dagli operatori della Struttura regionale

#### 5. Annullamento domanda

L'Utente una volta inviata una domanda ha la possibilità di annullarla fino a quando la Struttura regionale non avvia la lavorazione della stessa.

| Domande Bando                                                                                                    | Calendario scadenze | Filtri |  |  |
|----------------------------------------------------------------------------------------------------|---------------------|--------|--|--|
| AVVISO 2024 PER EROGAZIONE DI CONTRIBUTI ALLE ASS. TURISTICHE PRO LOCO<br>ID Domanda Bando: 149391 Data richiesta: 16/04/2024 Stato: Istruttoria |                     |        |  |  |
| Dettaglio Annulla Domanda                                                                                                    |                     |        |  |  |
| Eigura Eula (II a mia corivania)                                                                                                    |                     |        |  |  |

Figura 5: In "La mia scrivania"

Per procedere con l'annullamento, l'Utente clicca sul pulsante "Annulla Domanda".

Il sistema presenta un *form* nel quale sono presenti i dati anagrafici precompilati in automatico, recuperati dal metodo di autenticazione (SPID, CNS, CIE), facilitando l'operato del Richiedente. L'Utente per procedere compila ulteriori campi obbligatori e clicca sul pulsante "Prosegui".

| Annullamento domanda bando                                                                                                    |                   |  |  |  |
|----------------------------------------------------------------------------------------------------|-------------------|--|--|--|
| Richiesta di Annullamento Domanda Bando                                                                                                    |                   |  |  |  |
| La/II Sottoscritta/o                                                                                                    |                   |  |  |  |
| Nome                                                                                                    | Cognome           |  |  |  |
| Antonio                                                                                                    | Rossi             |  |  |  |
| Cod.Fiscale                                                                                                    |                   |  |  |  |
| RSSNTN81A05B519S                                                                                                    |                   |  |  |  |
| Data di nascita®                                                                                                    | Luogo di nascita® |  |  |  |
|                                                                                                    | Bari (BA)         |  |  |  |
| Indirizzo di residenza®                                                                                                    |                   |  |  |  |
|                                                                                                    |                   |  |  |  |
| Chiede di annullare la Domanda Bando con ID: 149391, appartenente al Bando: Avviso 2024 per Erogazione di Contributi alle Ass. Turistiche Pro Loco |                   |  |  |  |
| Annulla                                                                                                    | Prosegui          |  |  |  |

Figura 6: Annullamento della domanda

Il successivo step permette di effettuare il download dell'istanza tramite il pulsante "Download istanza da firmare". L'Utente dopo aver scaricato e firmato l'istanza potrà effettuare l'upload del documento firmato attraverso l'apposito form di upload. Una volta caricato correttamente il documento, l'Utente deve cliccare sul pulsante "Procedi".

| Annullamento domanda bando                            |
|-------------------------------------------------------|
| Allegati                                              |
| Istanza da firmare                                    |
| 🛓 Download istanza da firmare                         |
| Upload documento firmato*                             |
| (dimensione massima del file non superiore a 3,0 MB): |
| Scegli il file Nessun file scelto                     |
|                                                       |
| Indietro Procedi                                      |

Figura 7 Download e caricamento del documento da firmare

Il sistema chiede conferma sull'annullamento della domanda. L'Utente clicca sul pulsante "Conferma".

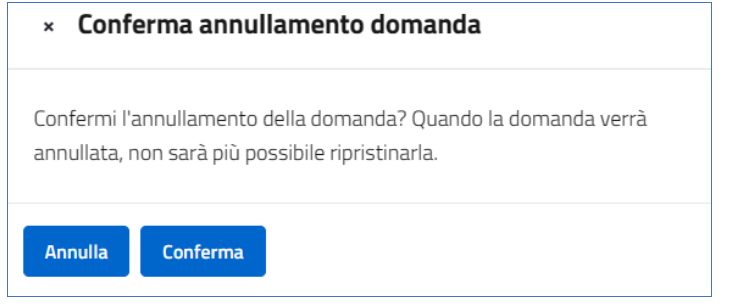

Figura 8 Pop-up di conferma annullamento domanda

Una volta terminata l'operazione di annullamento della domanda, il sistema comunica che la domanda è stata annullata correttamente.

| Annullamento domanda bando                            |  |  |
|-------------------------------------------------------|--|--|
| i La domanda #149391 è stata annullata correttamente. |  |  |
| Torna alla mia scrivania                              |  |  |
| Figura 9: Messaggio di conferma dell'annullamento     |  |  |

L'Utente attraverso il tab "Bandi e Avvisi" presente nella propria scrivania, per la relativa istanza visualizza la variazione di stato in "Annullata". L'Utente inoltre riceve comunicazione dell'annullamento tramite notifica email.

| Domande Bando                                      |                                  | Calendario scadenze | Filtri      |
|----------------------------------------------------|----------------------------------|---------------------|-------------|
| AVVISO 2024 PER EROGAZIONE DI CONTRIBUTI A         | LE ASS. TURISTICHE PRO LOCO      |                     | Apri $\sim$ |
| ID Domanda Bando: 149391 Data richiesta: 16/04/202 | 4 Stato: Annullata               |                     |             |
|                                                    | Figura 10: In "La mia scrivania" |                     |             |

Qualora il bando sia stato configurato affinché possa essere inviata una sola domanda, sia in caso di partecipazione in forma singola che in forma aggregata, l'Utente annullando la domanda precedentemente inviata potrà procedere con l'inoltro di un'altra domanda di partecipazione.

#### 6. Inserimento integrazioni

L'Utente, a seguito della ricezione della e-mail che notifica la richiesta integrazioni da parte della Struttura regionale, accede alla propria scrivania. Nel tab "Bandi e Avvisi", ritroverà la pratica in stato "Attesa di integrazioni".

Tramite il pulsante "Dettaglio" accede al dettaglio dell'istanza. In fondo al dettaglio dell'istanza, quando è in stato di "Attesa integrazioni", sarà presente il pulsante "Compila form integrativo". L'Utente clicca sul pulsante "Compila form integrativo".

#### Manuale Avviso marketing territoriale - Criteri assegnazione stanziamento 2025

| Dati richiesta Messaggi                                                           |                                 |
|-----------------------------------------------------------------------------------|---------------------------------|
| ID Domanda Bando                                                                  | Stato                           |
| 149410                                                                            | Attesa di integrazioni          |
| Protocolio                                                                        | Data ultima modifica            |
| r_puglia/A00_158/PR0T/16/04/2024/12024                                            | 16/04/2024 11:48                |
| Bando                                                                             |                                 |
| Avviso 2024 per Erogazione di Contributi alle Ass. Turistiche Pro Loco            |                                 |
| Domanda inoltrata                                                                 |                                 |
| In questa sezione è nossibile scaricare il modulo generato dal form compilato     |                                 |
| Bando-149410.pdf                                                                  |                                 |
| Allegati                                                                          |                                 |
| Anegati                                                                           |                                 |
| In questa sezione e possibile scaricare i documenti allegati in fase di richiesta |                                 |
|                                                                                   |                                 |
| lter della pratica                                                                |                                 |
| In questa sezione è possibile visualizzare tutto l'iter della domanda             |                                 |
| 16/04/2024 11:14 - BOZZA                                                          |                                 |
|                                                                                   |                                 |
|                                                                                   |                                 |
| 16/04/2024 11:17 - PROTOCOLLATA                                                   |                                 |
| <ul> <li>16/04/2024 11:17 - ISTRUTTORIA</li> </ul>                                |                                 |
| • 16/04/2024 11:47 - IN LAVORAZIONE                                               |                                 |
| • 16/04/2024 11:48 - ATTESA INTEGRAZIONI                                          |                                 |
|                                                                                   | Compila form integrativo Chiudi |

Figura 11: Accesso alla compilazione del form integrativo

Il sistema visualizzerà l'elenco delle integrazioni (forms) richieste per l'istanza. Per ogni form integrativo, viene riportato lo stato. Lo stato, se riportato con una "X", indica che il form integrativo non è stato compilato, mentre se riportato con una " $\checkmark$ " indica che il form è stato compilato.

Se tutte le integrazioni previste sono state compilate, il pulsante "Conferma e invia" viene abilitato. L'Utente per accedere al dettaglio dell'integrazione deve cliccare sulla lente presente nella colonna "Azioni".

| Compila Informazioni Integrative                                                                                                    |               |       |        |  |
|----------------------------------------------------------------------------------------------------|---------------|-------|--------|--|
| Per accedere al dettaglio dell'integrazione clicca sulla lente presente nella colonna "Azioni". Completata l'integrazione clicca su "Salva". Quando tutte le integrazioni<br>avranno la spunta verde sarà possibile confermare e inviare. |               |       |        |  |
| #                                                                                                    | Denominazione | Stato | Azioni |  |
| 1     Bando richiesta integrazione       X     Q                                                                                                    |               |       |        |  |
| Conferma e invia                                                                                                    |               |       |        |  |

Figura 12: Elenco form integrativi

L'Utente accede al dettaglio dell'integrazione che, a seconda del form integrativo configurato, può prevedere l'inserimento di testo in presenza di campi compilabili e/o il caricamento di un allegato integrativo. L'Utente clicca sul pulsante "Prosegui"

| Form Integrativo - Bando richiesta integrazione                                                                                                    |          |
|----------------------------------------------------------------------------------------------------|----------|
| Annotazioni relative alla richiesta integrazione<br>si richiede quanto di seguito                                                                                                    |          |
| Riepilogo allegati istanza                                                                                                    |          |
| Di seguito riepilogo degli allegati che è possibile caricare in fase di invio della pratica.<br>Eventuali allegati già spuntati sono obbligatori per l'invio della pratica e sarà possibile caricarli nello step successivo. Tutti gli altri sono opzionali.<br>Nel caso in cui si voglia caricare anche allegati opzionali, occorre spuntarli in questa fase. |          |
| Elenco allegati richiesti:                                                                                                    |          |
| Annulia                                                                                                    | Prosegui |

Figura 13: Form integrativo

L'Utente carica l'allegato integrativo attraverso il pulsante "Scegli file". Una volta caricato l'allegato clicca sul pulsante "Salva".

| Form Integrativo - Bando richiesta integrazione                                                                                                    |                |
|----------------------------------------------------------------------------------------------------|----------------|
| Allegati                                                                                                    |                |
| Allegato Integrativo*<br>(tipi di file ammessi: pdf,p7m,doc,xIs,docx; dimensione massima del file non superiore a 3,0 MB):<br>Scegli il file Nessun file scelto |                |
|                                                                                                    | Indietro Salva |
| Figura 14: Inserimento allegato                                                                                                    |                |

Il sistema effettua il salvataggio dell'integrazione. L'Utente clicca sul pulsante "Conferma e invia", per inviare l'integrazione al back-office della Struttura regionale. Il sistema chiede conferma per l'invio delle informazioni integrative. L'Utente clicca sul pulsante "Procedi".

| ×C     | conferma invio informazioni integrative                              |
|--------|----------------------------------------------------------------------|
| Non sa | arà possibile apportare altre modifiche, sicuro di voler continuare? |
| Annul  | lla Procedi                                                          |

Figura 15: Conferma invio integrazioni

Una volta inviate le integrazioni, il sistema aggiorna lo stato dell'istanza da "Attesa integrazioni" a "Integrazioni inserite".

| Domande Bando Calendario scadenze |                            | Calendario scadenze          | Filtri |          |
|-----------------------------------|----------------------------|------------------------------|--------|----------|
| AVVISO 2024 PER EROGA             | ZIONE DI CONTRIBUTI ALLI   | E ASS. TURISTICHE PRO LOCO   |        | Chiudi 🔿 |
| ID Domanda Bando: 149410          | Data richiesta: 16/04/2024 | Stato: Integrazioni inserite |        |          |
| Dettaglio                         |                            |                              |        |          |
|                                   | F                          | igura 16: Aggiornamento      | stato  |          |

Accedendo al dettaglio della domanda, l'Utente visualizza gli aggiornamenti relativi alla domanda, tra cui la domanda integrativa nella sezione "Domanda inoltrata" e l'allegato caricato dall'Utente nella sezione "Allegati".

| Dati richiesta Messaggi                                                             |                                     |
|-------------------------------------------------------------------------------------|-------------------------------------|
| ID Domanda Bando                                                                    | Stato                               |
| 149410                                                                              | In lavorazione                      |
| Protocollo                                                                          | Data ultima modifica                |
| r_puglia/A00_158/PROT/16/04/2024/12024                                              | 16/04/2024 12:03                    |
| Bando                                                                               |                                     |
| Avviso 2024 per Erogazione di Contributi alle Ass. Turistiche Pro Loco              |                                     |
| Domanda inoltrata                                                                   |                                     |
| In questa sezione è possibile scaricare il modulo generato dal form compilato       |                                     |
| Bando-149410.pdf                                                                    |                                     |
| In questa sezione è possibile scaricare le integrazioni relative alla domanda bando |                                     |
| a domandabando-integrativa-16-04-2024-11-58.pdf                                     |                                     |
| Allegati                                                                            |                                     |
| In questa sezione è possibile scaricare i documenti allegati in fase di richiesta   |                                     |
| 🗎 🖹 Delega del legale rappresentante                                                |                                     |
| allegato-integrativo-Documento integrativo-16-04-2024-12-00.pdf                     |                                     |
| Iter della pratica                                                                  |                                     |
| In questa sezione è possibile visualizzare tutto l'iter della domanda               |                                     |
| 16/04/2024 11:14 - BOZZA<br>Nuovo inserimento                                       |                                     |
| • 16/04/2024 11:16 - NUOVA                                                          |                                     |
| • 16/04/2024 11:17 - PROTOCOLLATA                                                   |                                     |
| • 16/04/2024 11:17 - ISTRUTTORIA                                                    |                                     |
| <ul> <li>16/04/2024 11:47 - IN LAVORAZIONE</li> </ul>                               |                                     |
| 16/04/2024 11:48 - ATTESA INTEGRAZIONI                                              |                                     |
| <ul> <li>16/04/2024 12:02 - INTEGRAZIONI INSERITE</li> </ul>                        |                                     |
| 16/04/2024 12:03 - IN LAVORAZIONE                                                   |                                     |
|                                                                                     | Chiudi                              |
| Figura 17: Dettaglio della domar                                                    | nda dopo l'invio delle integrazioni |

7. Scrivania Utente - Sezione Messaggi

L'Utente accedendo al tab "Messaggi" presente in "La mia scrivania" visualizzerà tutte le comunicazioni inerenti all'istanza e le comunicazioni relative al bando; potrà inoltre ricercarle mediante inserimento del titolo.

Per ogni comunicazione nell'elenco viene riportata l'indicazione della *data ultimo messaggio* e l'indicazione dello stato Non letto e Letto.

| E: PSSNTN81005R5105                                                                                                 |        |
|----------------------------------------------------------------------------------------------------|--------|
| Appuntamenti Attività Pagamenti Bandi e Avvisi Messaggi Servizi                                                     |        |
| Messaggi                                                                                                    | Filtri |
| AGGIORNAMENTO SUL BANDO                                                                                             | Apri 🗠 |
| Data ultimo messaggio: 09/05/2024 09:41 Stato: Non letto                                                            |        |
| REGIONE PUGLIA - NOTIFICA CAMBIAMENTO DI STATO DOMANDA BANDO 152462 - AVVISO 2024 PER EROGAZIONE DI CONTRIBUTI ALLE | Apri 🗠 |
| ASS. TURISTICHE PRO LOCO                                                                                            |        |
| Data ultimo messaggio: 08/05/2024 10:43 Stato: Non letto                                                            |        |
| REGIONE PUGLIA - NOTIFICA CAMBIAMENTO DI STATO DOMANDA BANDO 152462 - AVVISO 2024 PER EROGAZIONE DI CONTRIBUTI ALLE | Apri 🗠 |
|                                                                                                    |        |
| ASS. TURISTICHE PRO LOCO                                                                                            |        |

Le comunicazioni inerenti all'istanza, come le variazioni di stato (automatiche provenienti dal sistema) ed i commenti apposti dagli operatori in fase di lavorazione dell'istanza sono in sola lettura.

L'Utente accede al dettaglio della comunicazione cliccando sul pulsante "Dettaglio".

| Messaggi                                                                                                    | Filtri   |
|----------------------------------------------------------------------------------------------------|----------|
| REGIONE PUGLIA - NOTIFICA CAMBIAMENTO DI STATO DOMANDA BANDO 152462 - AVVISO 2024 PER EROGAZIONE DI CONTRIBUTI ALLE<br>ASS. TURISTICHE PRO LOCO<br>Data ultimo messaggio: 08/05/2024 10:43 Stato: Non letto | Chiudi 🔿 |
| Dettaglio                                                                                                    |          |
| Figura 19: Comunicazione relativa all'istanza (automatiche provenienti dal sistema)                                                                                                    | l -      |

Le comunicazioni relative al bando, inviate dagli operatori della Struttura regionale, possono essere di sola lettura o predisposte affinché l'Utente possa rispondere.

L'Utente accede al dettaglio della comunicazione cliccando sul pulsante "Dettaglio".

| AGGIORNAMENTO SUL BANDO<br>Data ultimo messaggio: 09/05/2024 09:41 | Stato: Non Letto                                    | Chiudi 🔿 |
|--------------------------------------------------------------------|-----------------------------------------------------|----------|
| Dettaglio                                                          |                                                     |          |
|                                                                    | Figura 20: Accesso al dettaglio della comunicazione |          |

L'Utente accedendo al dettaglio della comunicazione, visualizza il testo inserito dagli operatori della Struttura regionale.

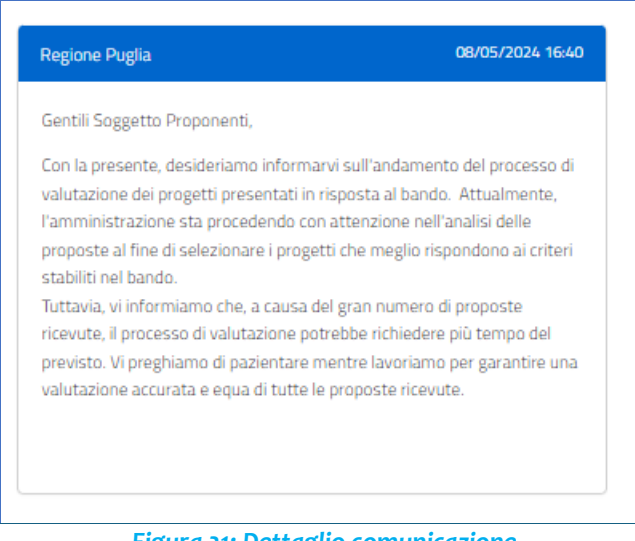

Figura 21: Dettaglio comunicazione

Nel caso in cui la comunicazione predisposta dall'Operatore della Struttura regionale preveda che l'Utente possa rispondere, è previsto un campo nel quale inserire il testo del messaggio. Per inviarlo l'Utente deve cliccare sul pulsante "Invia".

| ispondi                                   |                               |
|-------------------------------------------|-------------------------------|
| essaggio                                  |                               |
| 5 ♂ stan - B I <u>U</u> i ⊟ ⊞ Ø Ø         |                               |
|                                           |                               |
|                                           |                               |
|                                           |                               |
|                                           |                               |
|                                           | 4                             |
| Indietro                                  | Invia                         |
| Elstern and Commission and an alternation | and a second and a HULL and a |